## HOW TO SET UP A GUEST STUDENT ACCOUNT

Go to app.myschooldance.com/login.

| Sent of Signup.                                 |          |
|-------------------------------------------------|----------|
| inue with: G+                                   |          |
|                                                 |          |
| er your email*                                  |          |
| er your password*                               |          |
|                                                 | <br>DGIN |
| OT PASSWORD?                                    |          |
| OT PASSWORD?<br>T HAVE AN ACCOUNT? SIGN UP NOW! |          |

Click on "DON'T HAVE AN ACCOUNT? SIGN UP NOW

| Create New account.              |          |
|----------------------------------|----------|
| want to sign up as a:<br>Student | *        |
| EACK TO LOGIN                    | CONTINUE |

Under Create New account, select Student.

Next enter birthdate under Create New Student Account

| Create New Student Account            |   |    |   |      |          |  |
|---------------------------------------|---|----|---|------|----------|--|
| Please enter your date of birth * May | ٠ | 10 | ٠ | 2006 | ٥        |  |
| < BACK                                |   |    |   | _    | CONTINUE |  |

Enter your state and county and if your school is NOT in the dropdown of schools already in the My School Dance database, it will ask you to submit the information later.

| e know this is a lot of info, but we just wa | ant to protect your information and that of your guests. Thanks in a | dvance. |                 |
|----------------------------------------------|----------------------------------------------------------------------|---------|-----------------|
| Ohio                                         |                                                                      | ÷       | 0               |
| Choose Your School                           |                                                                      | \$      | $  \land \land$ |
|                                              | Don't see your school listed? You can submit it later.               |         | VY '            |

Finish entering your personal account information:

| Rhonda             | Norris   |            |    |   |
|--------------------|----------|------------|----|---|
| May                | \$<br>10 | \$<br>2006 | \$ |   |
| test@testemail.com |          |            |    |   |
| test@testemail.com |          |            | ~  |   |
| 9th                | \$       |            |    |   |
| (123) 456-7890     |          |            |    |   |
| •••••              |          |            |    | ~ |
| •••••              |          |            |    |   |

Checkmark the box at the bottom: I agree to the TERMS AND CONDITIONS.\*

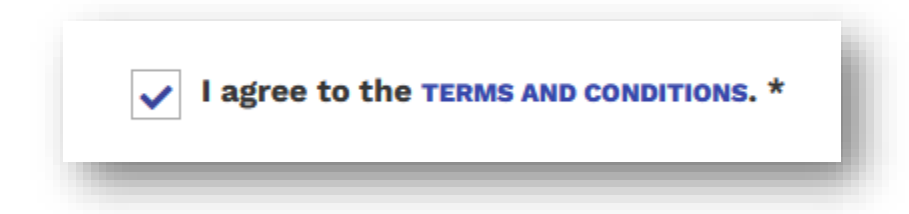

Click SIGN UP

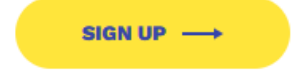

Next you will receive an email in your inbox asking you to verify your email address. Check your email and click VERIFY EMAIL.

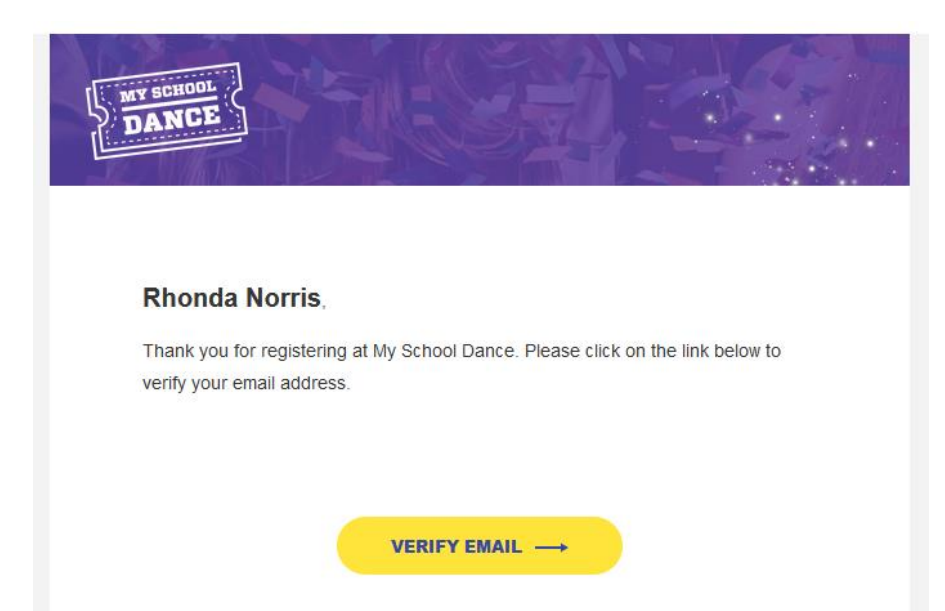

After verifying your email, you will be asked to login to your account and complete the account information:

| DASHBOARD     | School Info: |                  |    |
|---------------|--------------|------------------|----|
| SUBMIT SCHOOL | Ohio         | \$ Summit County | \$ |
| PROFILE       | School       |                  | \$ |
|               |              |                  | _  |

Click on Submit School and enter your school's information.

| Submit your school.                                                                                                    |    |
|----------------------------------------------------------------------------------------------------|----|
| re need some information about your school to get started. Please fill out the form below, we'll verify all the details and let you know when yo<br>chool is approved! | ur |
| OUR INFORMATION:                                                                                                    |    |
| Student                                                                                                    | ٠  |
| Rhonda                                                                                                    |    |
| Norris                                                                                                    |    |

Complete all required fields and your school will be entered into the MSD database. When the student you are attending the dance with purchases the tickets, you can log into your MSD account, sign your agreements and download your ticket.